國立高雄第一科技大學

# 運籌管理系

# AMPL/CPLEX 使用手册與範例

# 盧宗成 楊承堯

# 2008/8/1

(本使用手冊之編寫由 97 年管理學院發展特色計畫補助)

# 目錄

| 第一章 如何開始使用 AMPL/CPLEX 軟體?        | 1    |
|----------------------------------|------|
| 1.1 如何使用 AMPL/CPLEX 求解數學規劃模型     | 1    |
| 1.2 AMPL/CPLEX 結果檢視及輸出常見問題       | 7    |
| 1.3 使用 AMPL/CPLEX 來執行 CPLEX9.1 版 | 9    |
| 第二章 AMPL/CPLEX 基本编譯指令語法說明        | 10   |
| 2.1 编譯指令                         | 10   |
| 2.2 编譯語法                         | 10   |
| 2.3 AMPL 程式指令                    | . 11 |
| 2.4 建立 mod 檔,編譯程式碼               | . 11 |
| 第三章 求解線性問題                       | 13   |
| 3.1 成本最小化運輸問題                    | 13   |
| 3.2 利用 AMPL 模組化設計求解線性問題          | 20   |
| 為何要模組化設計?                        | 20   |
| 3.3 求解多產品運輸問題                    | 27   |
| 第四章 利用 AMPL/CPLEX 求解網路問題         | 34   |
| 4.1 最小運輸成本問題                     | 34   |

| 參考: | 文獻                       | .61 |
|-----|--------------------------|-----|
| 2   | 5.1 0-1 問題               | .52 |
| 第五: | 章 利用 AMPL/CPLEX 求解整數規劃問題 | .52 |
| 2   | 4.3 最短路徑問題               | .47 |
| 2   | 4.2 最大流量問題               | .41 |

# 圖目錄

| 圖 | 1:操作流程圖(一)           | 1 |
|---|----------------------|---|
| 圖 | 2:操作流程圖(二)           | 2 |
| 圖 | 3:操作流程圖(三)           | 2 |
| 圖 | 4:操作流程圖(四)           | 3 |
| 圖 | 5:操作流程圖(五)           | 4 |
| 圖 | 6:操作流程圖(六)           | 4 |
| 圖 | 7:操作流程圖(七)           | 5 |
| 圖 | 8:操作流程圖(八)           | 5 |
| 圖 | 9:設定螢幕緩衝區大小          | 7 |
| 圖 | 10:調整高度的設定           | 8 |
| 圖 | 11:求解過程及結果           | 8 |
| 圖 | 12: 開啟執行檔            | 9 |
| 圖 | 13:mod 檔1            | 1 |
| 圖 | 14:成本最小化運輸問題執行結果1    | 8 |
| 圖 | 15:成本最小化運輸問題各變數值19   | 9 |
| 圖 | 16: 模組化成本最小化運輸問題執行結果 | 5 |

| 圖 | 17 | : | 模組化成本最小化運輸問題各變數值20 | б |
|---|----|---|--------------------|---|
| 圖 | 18 | : | 多產品運輸問題執行結果32      | 2 |
| 昌 | 19 | : | 多產品運輸問題變數數值3.      | 3 |
| 圖 | 20 | : | 最小運輸配送網路圖34<br>34  | 4 |
| 圖 | 21 | : | 最小運輸成本問題執行結果3      | 9 |
| 圖 | 22 | : | 最小運輸成本問題變數數值40     | 0 |
| 圖 | 23 | : | 最大流量運輸網路圖4         | 1 |
| 圖 | 24 | : | 最大流量運輸問題執行結果4      | 5 |
| 圖 | 25 | : | 最大流量運輸問題變數數值40     | 6 |
| 圖 | 26 | : | 最短路徑運輸網路圖4'        | 7 |
| 圖 | 27 | : | 最短路徑運輸執行結果50       | 0 |
| 圖 | 28 | : | 最短路徑運輸變數數值5        | 1 |
| 圖 | 29 | : | 整數規劃問題執行結果5        | 8 |
| 圖 | 30 | : | 未整數規劃下結果59         | 9 |
| 圖 | 31 | : | 整數規劃下結果            | 0 |

# 表目錄

| 表 | 1٠  | 鋼鐵 | 生產工 | 廠每年  | 生產  | 單位 |     | ••••• | ••••• | ••••• | <br>13 |
|---|-----|----|-----|------|-----|----|-----|-------|-------|-------|--------|
| 表 | 2 - | 汽車 | 零件腐 | 运年需求 | 〔量… |    |     | ••••• |       | ••••• | <br>13 |
| 表 | 3、  | 單位 | 距離運 | 輸成本  |     |    |     | ••••• |       | ••••• | <br>14 |
| 表 | 4 ۰ | 汽車 | 零件廠 | 各類型  | 零件  | 年需 | 求量. | ••••• |       | ••••• | <br>27 |
| 表 | 5、  | 各類 | 產品的 | 年供給  | ·量  |    |     | ••••• |       |       | <br>27 |
| 表 | 6،  | 各類 | 型零件 | 運送成  | 本   |    |     | ••••• |       |       | <br>28 |
| 表 | 7、  | 汽車 | 零件廠 | 各類型  | 零件  | 年需 | 求量. |       |       | ••••• | <br>52 |
| 表 | 8、  | 各類 | 型零件 | 運送成  | 本   |    |     | ••••• | ••••• | ••••• | <br>52 |
| 表 | 9、  | 固定 | 成本  |      |     |    |     |       |       |       | <br>53 |

# 第一章 如何開始使用 AMPL/CPLEX 軟體?

本系之 AMPL/CPLEX 軟體,目前安裝於管理學院四樓 ERP 實驗室內之 ORACLE/ILOG Server 上 (IP Address: 163.18.24.212),該伺服器之規格為: Intel Xeon 雙 CPU 1.80GHz、 2.6G 記憶體、40GB 硬碟,並可讀取 USB 裝置及 CD-ROM。

### 1.1 如何使用 AMPL/CPLEX 求解數學規劃模型

使用 AMPL/CPLEX 之步驟如下:

- 請先將將要求解的\*.mod 檔、\*.dat 檔壓縮郵寄到自己的學校信箱,這台伺服器嚴格 限制只能登入學校信箱(強烈建議將檔案先壓縮再郵寄,以避免產生亂碼導致無法 讀取)。
- 2. 【開始】→【所有程式】→【附屬應用程式】→【通訊】→【遠端桌面連線】。

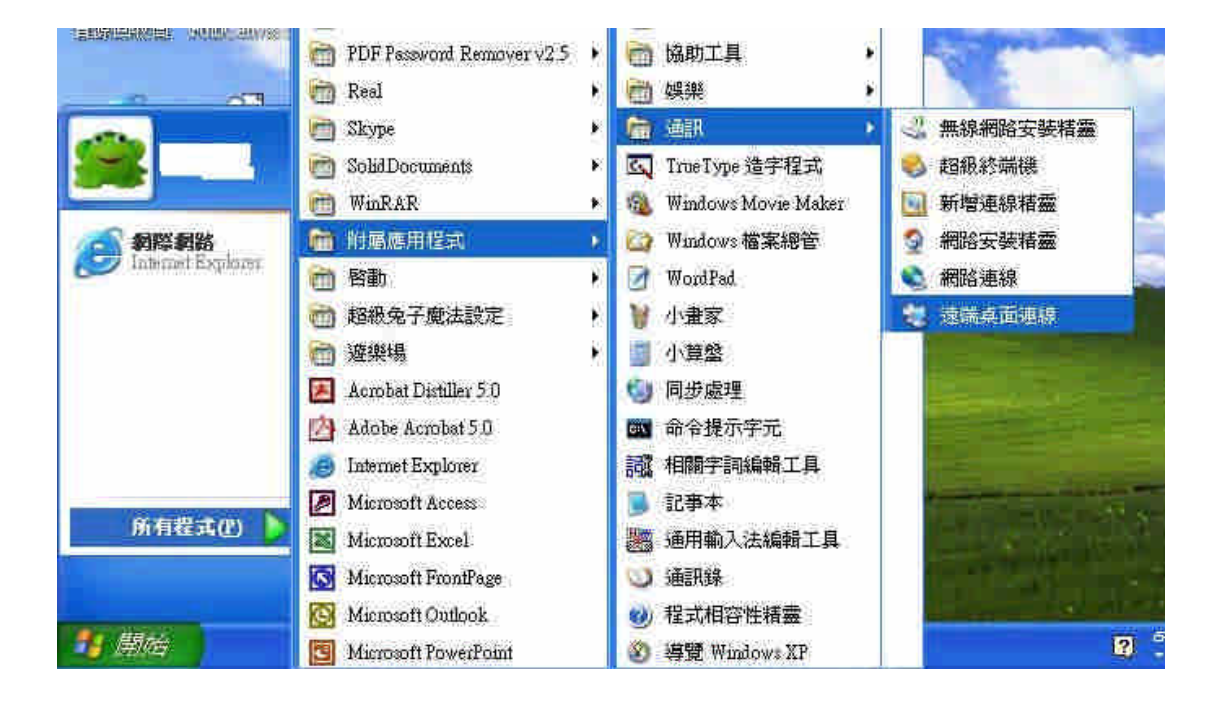

圖1:操作流程圖(一)

3. 輸入 ILOG Server 之位址: 163.18.24.212, 按【連線】。

| 眉                      | 2 滾鑽桌面  | 連線                                       |                      |   |
|------------------------|---------|------------------------------------------|----------------------|---|
| Į                      | 23      | 這完美面<br>連線                               |                      |   |
| 99                     | 電腦(C)   | 16831852412112                           |                      | ~ |
| a                      |         | [連線(N)][                                 | 取消 [說明(出) [選項(Q) >>] |   |
| prenative<br>prenative | swow pr | m li li li li li li li li li li li li li |                      |   |

圖 2:操作流程圖 (二)

- 4. 輸入帳號、密碼(帳號、密碼請向負責管理的老師申請),按【確定】。
- 5. 上網到自己的學校信箱將檔案下載到桌面。
- 6. 開啟【我的電腦】→【本機磁碟(C:)】→快速點選【ilmd】以啟動軟體授權。

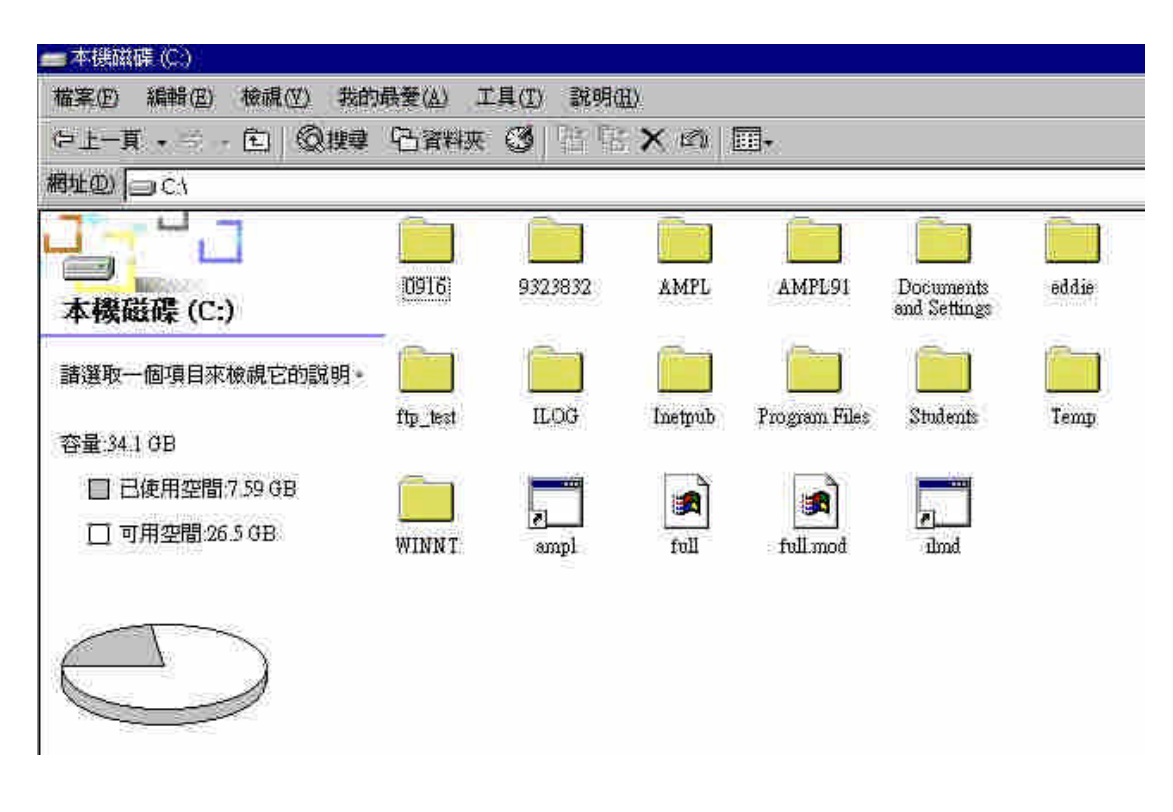

圖 3:操作流程圖(三)

7. 出現底下畫面後,將此畫面『最小化』,使用 AMPL/CPLEX 期間不可結束此授權管 理程式。

| Ex dind                                                                                                    | - 🗆 × |
|----------------------------------------------------------------------------------------------------|-------|
| Jun 10 21:43:27 0 ILOG License Manager v2.60 [pid 2284]<br>Jun 10 21:43:29 0 Using License file "c:\ilog\ilm\access.ilm"<br>Jun 10 21:43:31 U TOKEN reservation period = 0 sec<br>Jun 10 21:43:33 1 Licensed to "nkfust-taiwan"<br>Jun 10 21:43:35 F Tokens for AMPL on genuine-ilog: 1 pcwinnt<br>Jun 10 21:43:35 N Tokens for CPLEX on genuine-ilog: 1 pcwinnt<br>Jun 10 21:43:35 y Tokens for Configurator on genuine-ilog: 1 pcwinnt<br>Jun 10 21:43:35 p Tokens for Configurator on genuine-ilog: 1 pcwinnt<br>Jun 10 21:43:35 f Tokens for Dispatcher on genuine-ilog: 1 pcwinnt<br>Jun 10 21:43:35 f Tokens for OPLStudio on genuine-ilog: 1 pcwinnt<br>Jun 10 21:43:35 e Tokens for Rules on genuine-ilog: 1 pcwinnt<br>Jun 10 21:43:35 y Tokens for Scheduler on genuine-ilog: 1 pcwinnt<br>Jun 10 21:43:35 y Tokens for Scheduler on genuine-ilog: 1 pcwinnt<br>Jun 10 21:43:35 G Tokens for Solver on genuine-ilog: 1 pcwinnt |       |
| Jun 10 21:43:35 a Tokens for ViewsCharts on genuine-ilog: 1 powinnt<br>Jun 10 21:43:35 w Tokens for ViewsDataccess on genuine-ilog: 1 powinnt<br>Jun 10 21:43:35 W Tokens for ViewsDataccessSQL on genuine-ilog: 1 powinnt                                                                                                    |       |
| 新注 半:                                                                                                    | 2     |

圖 4:操作流程圖(四)

8. 打開【AMPL 資料夾】

| 📾 本機磁碟 (C:)             |          |           |          |
|-------------------------|----------|-----------|----------|
| 檔案(E) 編輯(E) 檢視(Y) 我的    | 最愛(2) 工  | [具(I) 說明( | H)       |
| ゆ上-頁・中・官 Q披琴            | 日資料夾     | 3 8 9     | 5 X 🕫 🗉  |
| 網推創 🗇 C.1               |          |           |          |
|                         |          |           |          |
| 本機磁碟 (C:)               | 0916     | 9323832   | MAXING . |
| AMPL<br>檔案資料夾           |          |           |          |
| 修改日期: 2007/4/2 下午 12:41 | ftp_test | ILOG      | Inetpub  |
| 屬性: (一般)                |          |           |          |
|                         | WINNT    | amp1      | full     |
|                         |          |           |          |

圖 5:操作流程圖(五)

 將要求解的\*.mod 檔、\*.dat 檔解壓縮到 C:\AMPL 資料夾或指定之資料夾中。(如下 例將 diet.mod、 diet.dat 解壓縮到 C:\AMPL)

|                            |            |             |             |          | -        |
|----------------------------|------------|-------------|-------------|----------|----------|
| AMPL                       | industries | looping     | models      | west     | smpl     |
| 2個項目已選取。<br>整個檔案大小:1 08 KB | at1316.nl  | cplex71.dll | cplexamp    | Distance | exhelp32 |
| diet.mod<br>diet           |            |             |             |          | g        |
|                            |            |             | liet 🗌 🗌 du | t.ned    |          |

圖 6:操作流程圖(六)

### 10. 快速點選【ampl】二次。

|                 |          |          |            |              | - 8 × |
|-----------------|----------|----------|------------|--------------|-------|
| Ð               |          |          |            |              | -     |
| ; X 🗠 🗖         | 1        |          |            |              |       |
|                 |          |          |            |              | - ご修葺 |
|                 |          |          |            | (a)          | =     |
| models          | west     | ampl     | AMPLCPLE   | ampitabl.dll |       |
| <b>10000100</b> |          |          |            |              |       |
| cplexamp        | Distance | exhelp32 | nodelp.xxx |              |       |
|                 |          |          |            |              |       |
|                 |          |          |            |              |       |

- 圖7:操作流程圖(七)
- 11. 在此視窗中,求解 AMPL 模型。
- 範例: 輸入"model diet.mod;",按 ENTER

輸入"data diet.dat;",按 ENTER

輸入"solve;",按ENTER

詳細之 AMPL 操作指令請參閱 AMPL-A modeling language for mathematical programming 一書 (可至系辨或圖書館借閱)。

12. 完成模型求解後,可將答案複製到記事本上,再將檔案壓縮,E-mail 到自己的信箱。

13. 結束 AMPL 軟體前,請輸入"quit;",再按 ENTER 以關閉 AMPL 視窗。

14. 登出 ILOG Sever 前,請先將授權管理程式【ilmd】關閉。

| 🖾 Ind                                                                                        |
|----------------------------------------------------------------------------------------------|
| enuine-ilog, usage=1LOCPX89C                                                                 |
| Jun 10 21:47:04 Q < AMPL on genuine-ilog <pre>pcwinnt&gt; v7.100 back from exp06_20ge</pre>  |
| nuine-ilog, usage=ILOCPX5D8                                                                  |
| Jun 10 21:47:45 x> AMPL on genuine-ilog <pre>provinnt&gt; v7.100 used by exp06_20genu</pre>  |
| ine-ilog, usage=ILOCPX8CC                                                                    |
| Jun 10 21:49:44 R> CPLEX on genuine-ilog <pcwinnt> v7.100 used by exp06_20gen</pcwinnt>      |
| uine-ilog, usage=1L0CPX?60                                                                   |
| Jun 10 21:49:44 7 < CPLEX on genuine-ilog <pcvinnt> v7.100 back from exp06_20g</pcvinnt>     |
| enuine-ilog, usage=1LOCPX760                                                                 |
| Jun 10 21:51:24 L < AMPL on genuine-ilog <pre>pcwinnt&gt; v7.100 back from exp06_20ge</pre>  |
| nuine-ilog, usage=ILOCPX8CC                                                                  |
| Jun 10 21:51:37 ×> AMPL on genuine-ilog <pre>provinnt&gt; v7.100 used by exp06_20genu</pre>  |
| ine-ilog, usage=ILOCPX8P4                                                                    |
| Jun 10 21:54:05 B < AMPL on genuine-ilog <pre>pcwinnt&gt; v7.100 back from exp06_20ge</pre>  |
| nuine-ilog, usage=ILOCPX8P4                                                                  |
| Jun 10 21:54:06 T —> AMPL on genuine-ilog <pcwinnt> v7.100 used by exp06_20genu</pcwinnt>    |
| ine-ilog, usage=ILOCPX8C4                                                                    |
| Jun 10 21:56:13 2 < AMPL on genuine-ilog <pre>pcwinnt&gt; v7.100 back from exp06_20ge</pre>  |
| nuine-ilog, usage=1LOCPX8C4                                                                  |
| Jun 10 21:56:26 2> AMPL on genuine-ilog <pcwinnt> v9.100 used by exp06_20genu</pcwinnt>      |
| ine-ilog, usage=ILOCPX8P4                                                                    |
| Jun 10 21:56:28 B < AMPL on genuine-ilog <pre>cpcwinnt&gt; v9.100 back from exp06_20ge</pre> |
| nuine-ilog, usage=1LOGPX8F4                                                                  |
| 新注 半:                                                                                        |

#### 圖 8:操作流程圖(八)

按下螢幕正上方的黃色方塊中,最右邊的X,即可登出。離開「遠端桌面連線」時,要 按「重新開機」以利下一位使用者利用「遠端登入連線」進入本系統。

# 1.2 AMPL/CPLEX 結果檢視及輸出常見問題

如果問題的答案很多,導致 DOS 介面無法完整地將答案呈現出來,可以以下二種方法 得知完整答案。

A. 使用 IO 轉向指令輸出至文字檔。

B. 將螢幕緩衝區放大來解決此問題。

設定螢幕緩衝區大小的步驟如下:

1. 按右鍵選【內容】。

| 045      | <b>~</b> " |                                              | ( <u> </u> |             | _ 🗆 × |
|----------|------------|----------------------------------------------|------------|-------------|-------|
| AM<br>an |            | <sup>至下(2)</sup><br>移動(M)<br>大小(S)<br>最小化(M) |            | L0215 Win32 |       |
|          |            | 最大化区)                                        |            |             |       |
|          | ×          | <b>開閉(C)</b><br>編輯(E)<br>預設値(D)              | *          |             |       |
|          |            | 内容化                                          |            |             |       |
|          |            |                                              |            |             |       |
|          | 注          | # :                                          |            |             |       |

圖 9:設定螢幕緩衝區大小

2. 調整高度的設定值(預設為300,最大為6000),再按兩次【確定】。

| 高度(出):          親窗大小          寬度(1):          親窗大小          寬度(1):          調慶(1):          調慶(1):          調慶(1):          調慶(1):          「二」          「二」          「二」          上(1):          」          」          」          」          」          」          」          」          」          」          」          」          」          」          」          」          」          」          」          」          」          」          」          」          」       < | · · · · · · · · · · · · · · · · · · · | 螢幕緩漸區大小<br>算度(型)    |
|----------------------------------------------------------------------------------------------------|---------------------------------------|---------------------|
| 親徳大小<br>寛度① 80 日<br>高度① 25 日<br>親衛位置<br>左心 10 日<br>上(丁) 10 日<br>上(丁) 10 日<br>三<br>上(丁) 10 日<br>三<br>上(丁) 10 日<br>三<br>二<br>二<br>二<br>二<br>二<br>二<br>二<br>二<br>二<br>二<br>二<br>二<br>二                                                                                                    |                                       | 高度(田) 200 日         |
| 高度(型):     [25]       視窗位置       左(型):       上(1):       □       ○       由系統決定視窗位置(型)                                                                                                    |                                       | 親國大小<br>寬度①: [80 王] |
| 院國位置<br>左位): □ =<br>上(①) □ =<br>□ 由系統決定視窗位置(2)                                                                                                    |                                       | 高度低): 25            |
| 上(I) 日本統決定視磁位置(II)                                                                                                    |                                       |                     |
| ▼田木机大比成额位直也」                                                                                                    |                                       |                     |
|                                                                                                    |                                       |                     |
|                                                                                                    |                                       |                     |
|                                                                                                    |                                       | 福定 取消               |

圖 10:調整高度的設定

3. 移動視窗右側拉桿以檢視求解過程及結果,如下圖紅色圈圈所示。

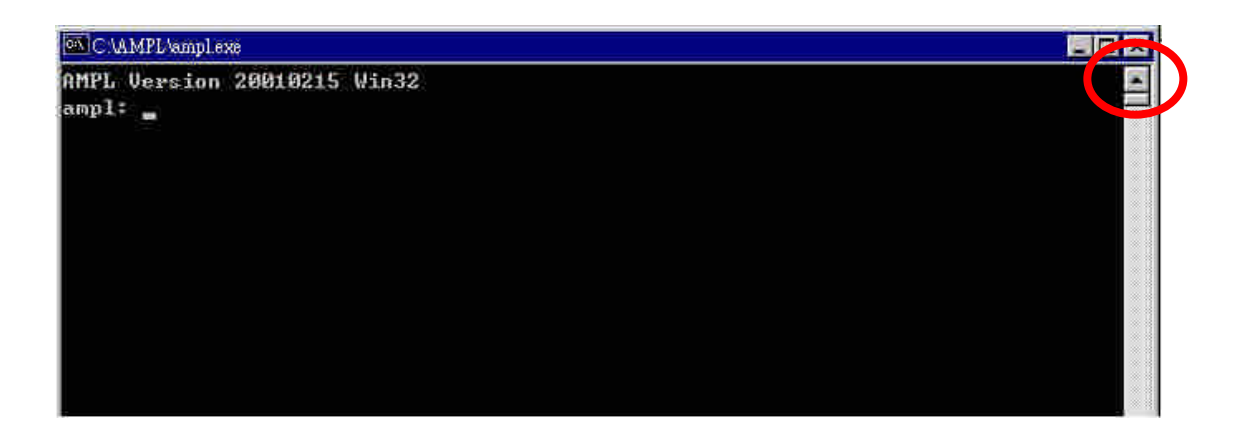

#### 圖 11:求解過程及結果

# 1.3 使用 AMPL/CPLEX 來執行 CPLEX9.1 版

開啟【C:\AMPL91】資料夾後,快速點選【ampl】圖示二次即可使用 AMPL/CPLEX9.1。

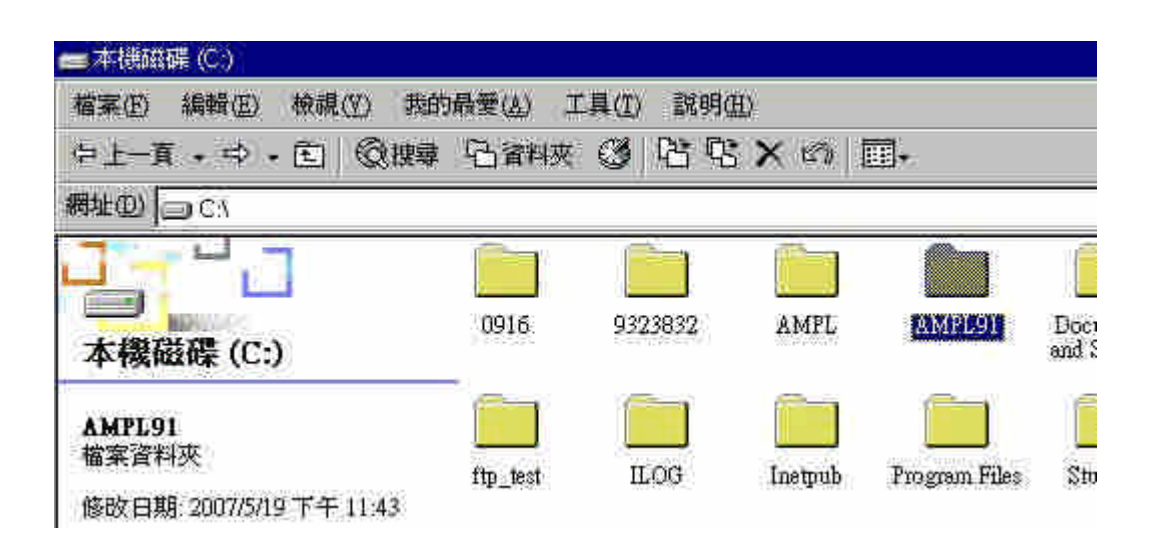

圖 12: 開啟執行檔

# 第二章 AMPL/CPLEX 基本编譯指令語法說明

### 2.1 編譯指令

- var 設定一個變數。
- +-\*/ 加減乘除四則運算子。

><=<=>= 比較運算子。

- maximize 設定最大化問題。
- minimize 設定最小化問題。

subject to 設定一條限制式。

param 設定參數

### 2.2 编譯語法

- var x >= 0; 為設定一個 x 的變數,範圍大於等於 0,變數代號可以自行定義。
   (注意語法最後需要;結尾)
- x11+x12<=0; 2 變數方程式。變數設定須符合規定。</li>
   (注意語法最後需要;結尾)
- minimize Z: 以 Z 為代號的最小化問題,代號可以自行定義。 (注意語法最後需要;結尾)

subject to A: 代號 A 之限制式,代號可以自行定義。

(注意語法最後需要;結尾)

# 2.3 AMPL 程式指令

model 開啟檔案指令

data 開啟資料庫指令

solve 求解指令

display 顯示求解後的變數值指令

# 2.4 建立 mod 檔,編譯程式碼

開啟一個\*.txt 文件檔,將目標式與限制式以\*.txt 文件編寫,將編寫好\*.txt 檔以 \*.mod 存檔。才能使 AMPL 軟體讀取。

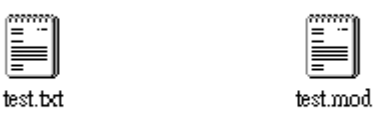

圖 13: mod 檔

由於 AMPL 無法讀取有上下標的變數, txt 文件中也無法編寫有上下標之變數, 所以使 用者要自行定義可被 txt 檔編輯之變數。還有 AMPL 中的指令也不行當作變數代號,以 下是常用的幾個基本指令。

| Current  | complement | integer        | solve_result_num |  |
|----------|------------|----------------|------------------|--|
| IN       | contains   | less           | suffix           |  |
| INOUT    | default    | logical        | sum              |  |
| Infinity | dimen      | max            | symbolic         |  |
| Initial  | div        | min            | table            |  |
| LOCAL    | else       | option         | then             |  |
| OUT      | environ    | setoff         | union            |  |
| all      | exists     | shell_exitcode | while            |  |
| binary   | forall     | solve_exitcode | within           |  |
| by       | if         | solve_message  |                  |  |
| check    | in         | solve_result   |                  |  |

# 第三章 求解線性問題

## 3.1 成本最小化運輸問題

#### 例題一

假設有三家鋼鐵工廠生產鋼捲,其生產單位要供給7家汽車零件工廠。下表各表示三家 每年生產單位,7家汽車零件工廠年需求量,與單位距離運輸成本,請以軟體 CPLX 求 出最佳化配送目標?

表1、鋼鐵生產工廠每年生產單位

| CARY | Gary, Indiana            | 1400 |
|------|--------------------------|------|
| CLEV | Cleveland, Ohio          | 2600 |
| PITT | Pittsburgh, Pennsylvania | 2900 |

### 表 2、汽車零件廠年需求量

| FRA | Framingham, Massachusetts | 900  |
|-----|---------------------------|------|
| DET | Detroit, Michigan         | 1200 |
| LAN | Lansing, Michigan         | 600  |
| WIN | Windsor, Ontario          | 400  |
| STL | St. Louis, Missouri       | 1700 |

| FRE | Fremont, California | 1100 |
|-----|---------------------|------|
| LAF | Lafayette, Indiana  | 1000 |

#### 表 3、單位距離運輸成本

| To From | CARY | CLEV | PITT |
|---------|------|------|------|
| FRA     | 39   | 27   | 24   |
| DET     | 14   | 9    | 14   |
| LAN     | 11   | 12   | 17   |
| WIN     | 14   | 9    | 13   |
| STL     | 16   | 26   | 28   |
| FRE     | 82   | 95   | 99   |
| LAF     | 6    | 17   | 20   |

# 設定變數

在表三中,假設  $X_{ij}$  為三家鋼鐵廠配送到 7 家零件廠的單位數量, $1 \le i \le 3$ , $1 \le j \le 7$ ;例 如 X11 為 CARY 送往 FRA 的單位數量,以此類推 X37 為 PITT 配送到 LAF 的單位數量。

盧宗成 楊承堯 2008/8/1

LP Model 限制式跟目標式

Minimize Cost:

$$39 X_{11} + 14 X_{12} + 11 X_{13} + 14 X_{14} + 16 X_{15} + 82 X_{16} + 8 X_{17}$$
$$+ 27 X_{21} + 9 X_{22} + 12 X_{23} + 9 X_{24} + 26 X_{25} + 95 X_{26} + 17 X_{27}$$
$$+ 24 X_{31} + 14 X_{32} + 17 X_{33} + 13 X_{34} + 28 X_{35} + 99 X_{36} + 20 X_{37}$$

Subject to:

 $39 X_{11} + 14 X_{12} + 11 X_{13} + 14 X_{14} + 16 X_{15} + 82 X_{16} + 8 X_{17} = 1400$  $27 X_{21} + 9 X_{22} + 12 X_{23} + 9 X_{24} + 26 X_{25} + 95 X_{26} + 17 X_{27} = 2600$  $24 X_{31} + 14 X_{32} + 17 X_{33} + 13 X_{34} + 28 X_{35} + 99 X_{36} + 20 X_{37} = 2900$ 

$$X_{11} + X_{21} + X_{31} = 900$$
  

$$X_{12} + X_{22} + X_{32} = 1200$$
  

$$X_{13} + X_{23} + X_{33} = 600$$
  

$$X_{14} + X_{24} + X_{34} = 400$$
  

$$X_{15} + X_{25} + X_{35} = 1700$$
  

$$X_{16} + X_{26} + X_{36} = 1100$$
  

$$X_{17} + X_{27} + X_{37} = 1000$$
  
All  $X_{ij} \ge 0$ 

#### 編譯程式碼:

var x11 >= 0; var x21 >= 0; var x31 >= 0; # 變數定義

var x12 >= 0; var x22 >= 0; var x32 >= 0;

var x13 >= 0; var x23 >= 0; var x33 >= 0;

 $var x14 \ge 0$ ;  $var x24 \ge 0$ ;  $var x34 \ge 0$ ;

var x15 >= 0; var x25 >= 0; var x35 >= 0;

var x16 >= 0; var x26 >= 0; var x36 >= 0;

var x17 >= 0; var x27 >= 0; var x37 >= 0;

minimize cost: # 目標式

 $39^*x11 + 14^*x12 + 11^*x13 + 14^*x14 + 16^*x15 + 82^*x16 + 8^*x17$ 

+27\*x21 + 9\*x22 + 12\*x23 + 9\*x24 + 26\*x25 + 95\*x26 + 17\*x27

+24\*x31 + 14\*x32 + 17\*x33 + 13\*x34 + 28\*x35 + 99\*x36 + 20\*x37;

# 目標方程式

subject to A: # 限制式 A

x11+x12+x13+x14+x15+x16+x17=1400; # 限制式 A 方程式

subject to B: # 限制式 B

x21 + x22 + x23 + x24 + x25 + x26 + x27 = 2600;

盧宗成 楊承堯 2008/8/1

- subject to C: # 限制式 C
- x31 + x32 + x33 + x34 + x35 + x36 + x37 = 2900;
- subject to D: # 限制式 D
- x11 + x21 + x31 = 900;
- subject to E: # 限制式 E
- x12 + x22 + x32 = 1200;
- subject to F: # 限制式 F
- x13 + x23 + x33 = 600;
- subject to G: # 限制式 G
- x14 + x24 + x34 = 400;
- subject to H: # 限制式 H
- x15 + x25 + x35 = 1700;
- subject to I: # 限制式 I
- x16 + x26 + x36 = 1100;
- subject to J: # 限制式 J

x17 + x27 + x37 = 1000;

# 執行結果

輸入"model lp.mod;",按 ENTER (lp.mod 為自行存檔之檔案名)

輸入"solve;",按 ENTER

| ampl                                    |          |
|-----------------------------------------|----------|
| AMPL Version 20021038 (x86_win32)       | ▲        |
| ampl: model lp.mod;                     |          |
| ampl: solve;                            |          |
| CPLEX 7.1.0:                            |          |
| CPLEX 7.1.0: optimal solution; objectiv | e 196200 |
| 8 simplex iterations (4 in phase I)     |          |
| ampl:                                   |          |
|                                         |          |
|                                         |          |
|                                         |          |
|                                         |          |
|                                         |          |
|                                         |          |
|                                         |          |
|                                         |          |

圖 14:成本最小化運輸問題執行結果

## 顯示各變數值

輸入"display x11,x12,x13,x14,x15,x16,x17;",按ENTER (之後變數以此類推)

如果想要一次全部變數值,需要用 data 檔編譯,請自行參考書籍。

| 🖼 ampl                                                   | _ 🗆 × |
|----------------------------------------------------------|-------|
| AMPL Version 20021038 (x86_win32)                        |       |
| ampl: model lp.mod;                                      |       |
| ampl: solve;                                             |       |
| CPLEX 7.1.0:                                             |       |
| CPLEX 7.1.8. optimal solution; objective 196200          |       |
| 8 simplex iterations (4 in phase I)                      |       |
| ampl; display x11,x12,x13,x14,x15,x16,x17;               |       |
| x11 = b                                                  |       |
| x12 = 0                                                  |       |
| x13 = Ø                                                  |       |
| x14 = 0                                                  |       |
| x15 = 0                                                  |       |
| x16 = 1100                                               |       |
| x17 = 300                                                |       |
|                                                          |       |
| ampl: display x21,x22,x23,x24,x25,x26,x27;               |       |
| $x^{21} = 0$                                             |       |
| x22 = 1200                                               |       |
| $x^{23} = 600$                                           |       |
| x24 = 400                                                |       |
| x25 = Ø                                                  |       |
| x2b = 0                                                  |       |
| x27 = 400                                                |       |
|                                                          |       |
| amp1 a1sp1ay x31, x32, x33, x34, x35, x36, x37, y = 0.20 |       |
| $x_{31} - f_{61}$                                        |       |
| $x_{32} = 0$                                             |       |
| x33 = 0                                                  |       |
| $x^{35} = 1700$                                          |       |
| $x_{36} = 0$                                             |       |
| x37 = 300                                                |       |
|                                                          |       |
| amp1:                                                    | -     |
|                                                          |       |

圖 15: 成本最小化運輸問題各變數值

## 3.2 利用 AMPL 模組化設計求解線性問題

### 為何要模組化設計?

在上個例題中,我們可以看到需要對每個變數、每條限制式都定義一個代號。這是非常 冗長且無效率的。所以 AMPL 提供可以使用模組化設計來執行,只要設計函數模型在搭 配資料檔,這不僅方便,而且當問題需要修改時,只要修改函數模型或資料檔中的其中 設定,就可以對整個問題做調整。不像先前那種編譯,要修改就必須一個個進行檢查。 以下介紹如何將原編碼轉成模組化編碼。

#### 模組化:

set ORIG;

set DEST;

param supply  $\{ORIG\} \ge 0$ ;

param demand  $\{DEST\} \ge 0;$ 

check: sum {I in ORIG} supply[i] = sum {j in DEST} demand[j];

param cost {ORIG,DEST}  $\geq = 0$ ;

var Trans {ORIG,DEST}  $\geq 0$ ;

minimize Total\_Cost:

sum {i in ORIG, j in DEST} cost[i,j] \* Trans[i,j];

subject to Supply {i in ORIG}:

sum {j in DEST} Trans[i,j] = supply[i];

subject to Demand {j in DEST}:

sum {i in ORIG} Trans[i,j] = demand[j];

建立目標式的2個集合,起點與迄點。

set ORIG;

set DEST;

每個起點為供給點,迄點為需求點,供給、需求都要大於等於零。AMPL 中非負數的值為 param 指令,{ORIG}是將 ORIG 集合中元素指向 supply。下一行中的 check:是要對資料中每個變數做確認,確保所有供給等於所有需求,假使資料中不相等,就會違反限制。

param supply  $\{ORIG\} \ge 0$ ;

param demand  $\{DEST\} \ge 0;$ 

check: sum {i in ORIG} supply[i] = sum {j in DEST} demand[j];

定義每個起點到迄點之間的運輸成本都要大於等於零,還有運輸量也是要大於等於零。還有定義運數量變數 Trans。

param cost {ORIG,DEST}  $\geq 0$ ;

var Trans {ORIG,DEST}  $\geq = 0$ ;

Trans[i,j],從i到j之間的運輸單位, cost[i,j],從i到j之間的單位成本。相乘積為總運輸成本。

cost[i,j] \* Trans[i,j]

完整目標式如下列所示,而 sum {i in ORIG, j in DEST}是定義所有 i 為起點,所有 j 為迄點。

minimize Total\_Cost:

sum {i in ORIG, j in DEST} cost[i,j] \* Trans[i,j];

也可以编譯成

sum { j in DEST, i in ORIG } cost[i,j] \* Trans[i,j];

subject to Supply {i in ORIG}:

subject to Demand {j in DEST}:

Supply 跟 Demand 是 2 限制式的代號(注意這裡用開頭用大寫,是要區別上面已定義參數 supply 跟 demand)。

在全部 Supply 限制式中,我們需要定義所有從 i 出去的量要等於供給變數的總合, Demand 限制式中也是一樣。完整的限制式如下:

subject to Supply {i in ORIG}:

sum {j in DEST} Trans[i,j] = supply[i];

subject to Demand {j in DEST}:

sum {i in ORIG} Trans[i,j] = demand[j];

### 建立 mod 檔,儲存程式碼

開啟一個\*.txt 文件檔,將目標式與限制式以\*.txt 文件編寫,將編寫好\*.txt 檔以 \*.mod 存檔。才能使 AMPL 軟體讀取。

test.mod test.txt

當限制式與目標式用\*.mod 檔編輯完成後,接下來就是\*.dat 資料檔的編譯。

### 以下是完整資料檔編譯:

param: ORIG: supply :=

- GARY 1400
- CLEV 2600
- PITT 2900;

param: DEST: demand :=

| FRA | 900 |
|-----|-----|
|     |     |

- DET 1200
- LAN 600
- WIN 400

STL 1700

FRE 1100

LAF 1000;

param cost:

|      | FRA | DET | LAN | WIN | STL | FRE | LAF := |  |
|------|-----|-----|-----|-----|-----|-----|--------|--|
| GARY | 39  | 14  | 11  | 14  | 16  | 82  | 8      |  |
| CLEV | 27  | 9   | 12  | 9   | 26  | 95  | 17     |  |
| PITT | 24  | 14  | 17  | 13  | 28  | 99  | 20;    |  |

資料檔的編譯,AMPL 在讀檔時,會把兩空白中間的數值當作一個單元,所以要區分所 有元素與數值,可用空白隔開。如果怕編譯雜亂,可以用 Excel 編譯好,在將數值參數 複製到.\*txt 檔,再存檔為\*.dat 檔。

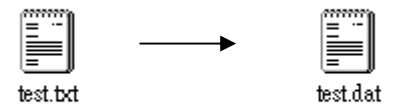

### 執行結果

輸入"model lp\_2.mod;" ,按 ENTER

輸入"data lp\_2.dat;" ,按 ENTER

輸入"solve;",按 ENTER

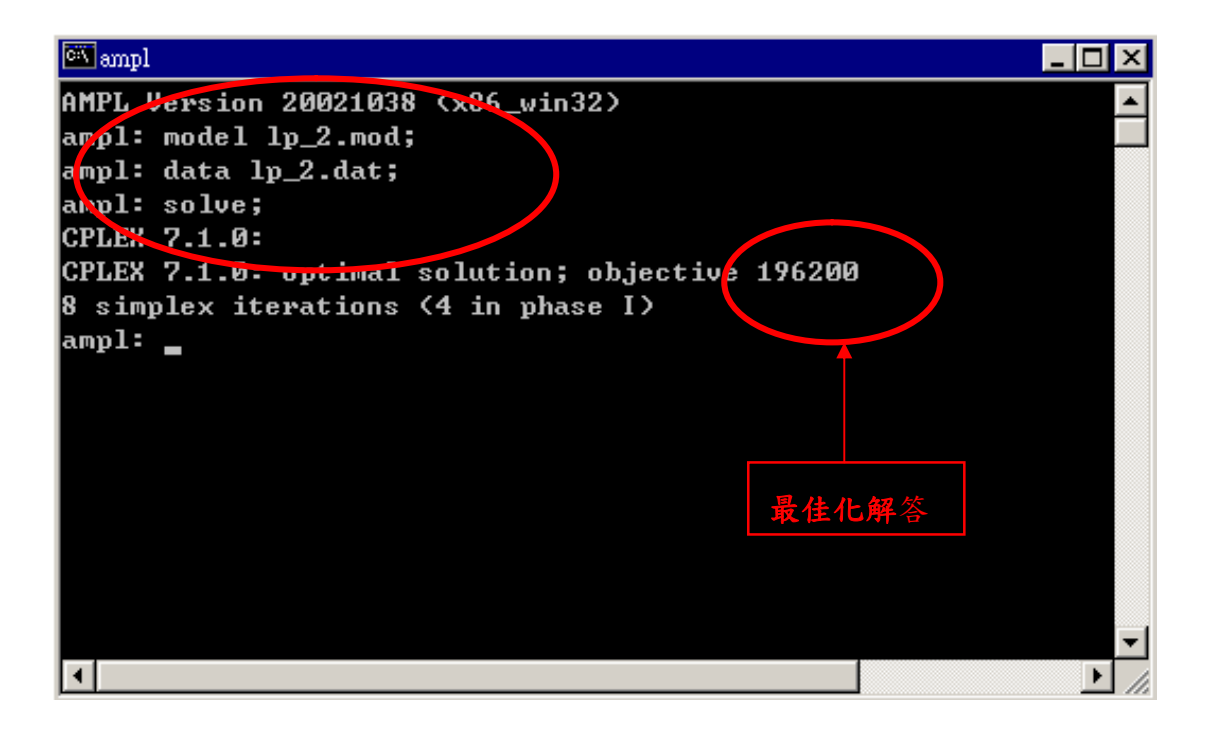

#### 圖 16: 模組化成本最小化運輸問題執行結果

## 顯示各變數值

輸入"display Trans;",按 ENTER (Trans 為先前所定義的變數代號)

顯示中的矩陣跟編譯時會有所不同,因為 AMPL 會按照字母順序重新排序。

| 🔍 ampl |         |          |          |                       | _ 🗆 ×   |
|--------|---------|----------|----------|-----------------------|---------|
| ampl:  | solve   | ;        |          |                       | <b></b> |
| CPLEX  | 7.1.0   |          |          |                       |         |
| CPLEX  | 7.1.0   | : optima | al solut | ion; objective 196200 |         |
| 8 sim  | plex it | teration | ns (4 in | phase I)              |         |
| ampl:  | displa  | ay Trans | ;;       |                       |         |
| Trans  | [*,*]   | (tr)     |          |                       |         |
| -      | CLEV    | GARY     | PITT     | :=                    |         |
| DET    | 1200    | Ø        | Ø        |                       |         |
| FRA    | Ø       | Ø        | 900      |                       |         |
| FRE    | Ø       | 1100     | Ø        |                       |         |
| LAF    | 400     | 300      | 300      |                       |         |
| LAN    | 600     | Ø        | Ø        |                       |         |
| STL    | Ø       | Ø        | 1700     |                       |         |
| WIN    | 400     | Ø        | Ø        |                       |         |
| ;      |         |          |          |                       |         |
|        |         |          |          |                       |         |
| ampl.  |         |          |          |                       | -       |
| •      |         |          |          |                       | ► //.   |

圖 17: 模組化成本最小化運輸問題各變數值

# 3.3 求解多產品運輸問題

先前的成本最小化問題中,只考慮單一產品。所以在考慮產品多樣性情況下,以先前的模組做以下的修改,可以解決多產品問題。

表 4、汽車零件廠各類型零件年需求量

|       | FRA | DET | LAN | WIN | STL | FRE | LAF |
|-------|-----|-----|-----|-----|-----|-----|-----|
| bands | 300 | 300 | 100 | 75  | 650 | 225 | 250 |
| coils | 500 | 750 | 400 | 250 | 950 | 850 | 500 |
| plate | 100 | 100 | 0   | 50  | 200 | 100 | 250 |

原先的產品只有單一樣,在這裡把產品係分成三類,每類有不同的運輸成本,如表二所示。

表 5、各類產品的年供給量

|       | GARY | CLEV | PITT |
|-------|------|------|------|
| bands | 400  | 700  | 800  |
| coils | 800  | 1600 | 1800 |
| plate | 200  | 300  | 300  |

表 6、各類型零件運送成本

| (Bands) | FRA | DET | LAN | WIN | STL | FRE | LAF |
|---------|-----|-----|-----|-----|-----|-----|-----|
| GARY    | 30  | 10  | 8   | 10  | 11  | 71  | 6   |
| CLEV    | 22  | 7   | 10  | 7   | 21  | 82  | 13  |
| PITT    | 19  | 11  | 12  | 10  | 25  | 83  | 15  |

| (Coils) | FRA | DET | LAN | WIN | STL | FRE | LAF |
|---------|-----|-----|-----|-----|-----|-----|-----|
| GARY    | 39  | 14  | 11  | 14  | 16  | 82  | 8   |
| CLEV    | 27  | 9   | 12  | 9   | 26  | 95  | 17  |
| PITT    | 24  | 14  | 17  | 13  | 28  | 99  | 20  |

| (Plate) | FRA | DET | LAN | WIN | STL | FRE | LAF |
|---------|-----|-----|-----|-----|-----|-----|-----|
| GARY    | 41  | 15  | 12  | 16  | 17  | 86  | 8   |
| CLEV    | 29  | 9   | 13  | 9   | 28  | 99  | 18  |
| PITT    | 26  | 14  | 17  | 13  | 31  | 104 | 20  |

28

由於產品從單一變為多樣,所以在這需要設定一個產品集合。

set ORIG;

set DEST;

set PROD;

param supply {ORIG, PROD }  $\geq = 0$ ;

param demand {DEST, PROD } >= 0;

在參數方面,也必須考慮到產品種類的問題,所以要加入 PROD 參數。

在流量守衡方面,應為是多種產品,所以檢定是否守衡,是看流進流出的產品量是否相 等。

check {p in PROD}:

sum {i in ORIG} supply[i,p] = sum {j in DEST} demand[j,p];

限制流量只能為正值。

param limit {ORIG,DEST} >= 0;

其他參數設定方面,成本與運送單位都必須為正值。

param cost {ORIG,DEST,PROD} >= 0;

var Trans {ORIG,DEST,PROD }  $\geq 0$ ;

目標式方面,與先前的最小運輸成本大同小異,只加入了產品參數。

minimize Total\_cost:

sum {i in ORIG, j in DEST, p in PROD} cost[i,j,p] \* Trans[i,j,p];

限制式方面,如同上,多加入一項產品的限制。

subject to Supply {i in ORIG, p in PROD }:

sum {j in DEST} Trans[i,j,p] = supply[i,p];

subject to Demand {j in DEST, p in PROD }:

sum {i in ORIG} Trans[i,j,p] = demand[j,p];

subject to Multi {i in ORIG, j in DEST }:

sum {p in PROD} Trans[i,j,p] <= limit[i,j];</pre>

資料檔設定:

set ORIG := GARY CLEV PITT;

set DEST := FRA DET LAN WIN STL FRE LAF;

set PROD := bands coils plate;

param supply (tr): GARY CLEV PITT :=

bands 400 700 800

coils 800 1600 1800

plate 200 300 300;

param demand (tr): FRA DET LAN WIN STL FRE LAF:=

bands 300 300 100 75 650 225 250

coils 500 750 400 250 950 850 500

plate 100 100 0 50 200 100 250;

param limit default 625; #單一路線上只能運送最大量。

param cost :=

[\*,\*,bands]: FRA DET LAN WIN STL FRE LAF :=

GARY 30 10 8 10 11 71 6

CLEV 22 7 10 7 21 82 13

PITT 19 11 12 10 25 83 15

[\*,\*,coils]: FRA DET LAN WIN STL FRE LAF :=

GARY 39 14 11 14 16 82 8

CLEV 27 9 12 9 26 95 17

PITT 24 14 17 13 28 99 20

[\*,\*,plate]: FRA DET LAN WIN STL FRE LAF :=

GARY 41 15 12 16 17 86 8

CLEV 29 9 13 9 28 99 18

PITT 26 14 17 13 31 104 20;

#### 執行結果

輸入問題模型。

#### 輸入資料檔。

#### 輸入"solve;"

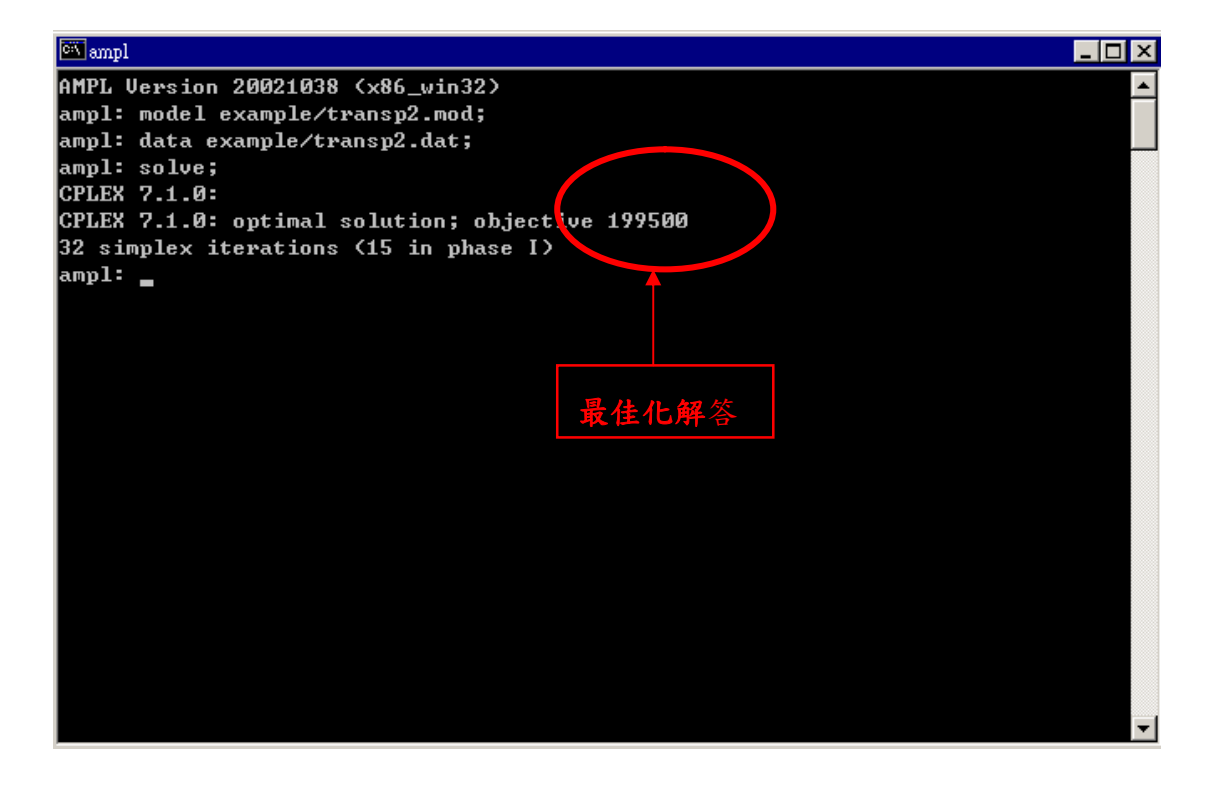

#### 圖 18:多產品運輸問題執行結果

# 數值分析

由下圖得知,三種原料分別由 GARY、CLEV、PITT,送往 FRA、DET、LAN、WIN、

STL FRE、LAF 的單位數量。

| 🔍 amp | l      |         |         |                                         | _ 🗆 ×   |
|-------|--------|---------|---------|-----------------------------------------|---------|
| AMPL  | Versi  | on 200  | 21038 < | x86_win32)                              | <b></b> |
| amp1: | mode   | l exam  | ple/tra | nsp2.mod;                               |         |
| amp1: | : data | examp   | le/tran | sp2.dat;                                |         |
| amp1: | solv   | e;      |         |                                         |         |
| CPLEX | 8 7.1. | 0:      |         |                                         |         |
| CPLEX | 7.1.   | 0: opt  | imal so | lution; objective 199500                |         |
| 32 si | implex | itera   | tions ( | 15 in phase I)                          |         |
| ampl: | : disp | lay {p  | in PRO  | D>: {i in ORIG,j in DEST> Trans[i,j,p]; |         |
| Trans | :[i,j, | ' bands | '][*,*  | ] (tr)                                  |         |
| :     | CLEV   | GARY    | PITT    | :=                                      |         |
| DET   | Ø      | Ø       | 300     |                                         |         |
| FRA   | 225    | Ø       | 75      |                                         |         |
| FRE   | Ø      | Ø       | 225     |                                         |         |
| LAF   | 225    | Ø       | 25      |                                         |         |
| LAN   | Ø      | Ø       | 100     |                                         |         |
| STL   | 250    | 400     | Ø       |                                         |         |
| WIN   | Ø      | Ø       | 75      |                                         |         |
| ;     |        |         |         |                                         |         |
| Trans | :[i,j, | 'coils  | '] [*,* | ] (tr)                                  |         |
| :     | CLEU   | GARY    | PITT    | :=                                      |         |
| DET   | 525    | Ø       | 225     |                                         |         |
| FRA   | Ø      | Ø       | 500     |                                         |         |
| FRE   | 125    | 625     | 100     |                                         |         |
| LAF   | Ø      | 150     | 350     |                                         |         |
| LAN   | 400    | Ø       | Ø       |                                         |         |
| STL   | 300    | 25      | 625     |                                         |         |
| WIN   | 250    | Ø       | Ø       |                                         |         |
| ;     |        |         |         |                                         |         |
| Trans | :[i,j, | 'plate  | '] [*,* | ] (tr)                                  |         |
| :     | CLEU   | GARY    | PITT    | :=                                      |         |
| DET   | 100    | Ø       | Ø       |                                         |         |
| FRA   | 50     | Ø       | 50      |                                         |         |
| FRE   | 100    | Ø       | Ø       |                                         |         |
| LAF   | Ø      | Ø       | 250     |                                         |         |
| LAN   | Ø      | Ø       | Ø       |                                         |         |
| STL   | Ø      | 200     | Ø       |                                         |         |
| WIN   | 50     | Ø       | Ø       |                                         |         |
| ;     |        |         |         |                                         |         |
| ampl: | _      |         |         |                                         |         |

圖 19:多產品運輸問題變數數值

# 第四章 利用 AMPL/CPLEX 求解網路問題

## 4.1 最小運輸成本問題

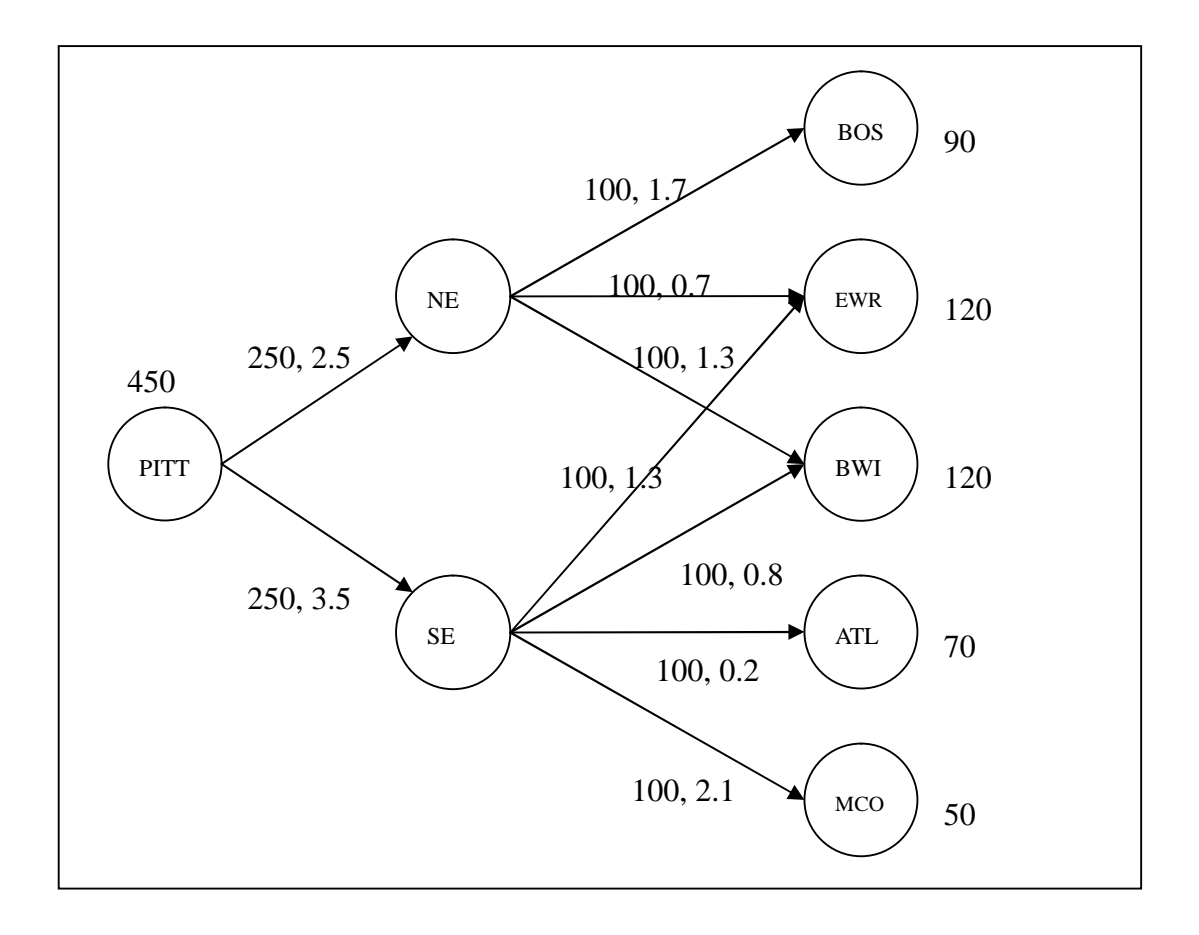

圖 20:最小運輸配送網路圖

上圖表示一家製造商要配送下週產品到倉庫的簡單網路圖形,NE為北方配送中心,SE 為南方配中心,預計配送450個單位的產品到五個倉庫,為BOS、EWR、BWI、ATL、 MCO,分別需求90、120、120、70、50單位,每條配送路線上分別有單位路線成本跟 配送單位的上限限制。在這網路問題中,目的在找出最低的配送成本路線並符合各倉庫 的需求。 在這問題中,為了要描述點到點的問題。我們在這定義兩個集合,分別為城市與路線。 每條路線被定義為某一點到下一點的距離,所以在這的編碼可寫成下列所示。

set CITIES;

set LINKS within (CITIES cross CITIES);

為了要符合供給與需求的單位數量,所以要有以下限制。

param supply  $\{\text{CITIES}\} \ge 0;$ 

param demand  $\{\text{CITIES}\} \ge 0;$ 

在圖一中,每條路線上都有單位成本與上限容量,所以在這我們要指派每條路線一個單 位成本與上限容量。

param cost {LINKS}  $\geq = 0$ ;

param capacity { LINKS } >= 0;

在每條路線上,所配送的產品都必須大於零且小於上限容量。

var Ship { (i, j) in LINKS } >= 0, <= capacity[i, j];

## 在目標式中,表示如下;

minimize Total\_Cost:

sum { ( i , j ) in LINKS } cost[i , j] \* Ship [i , j];

在限制式中,首先要平衡供給與需求,表示如下;

subject to Balance {k in CITIES}:

supply[k] + sum {(i,k) in LINKS} Ship[i,k] = demand[k] + sum {(k,j) in LINKS} Ship[k,j];

## 完整編碼如下所示;

set CITIES;

set LINKS within (CITIES cross CITIES);

param supply  $\{\text{CITIES}\} \ge 0;$ 

param demand  $\{\text{CITIES}\} \ge 0;$ 

check: sum {i in CITIES} supply[i] = sum {j in CITIES} demand[j];

param cost {LINKS} >= 0;

param capacity { LINKS }  $\geq = 0$ ;

var Ship {(i,j) in LINKS}  $\geq 0$ ,  $\leq 0$ ,  $\leq$ 

minimize Total\_Cost:

sum {(i,j) in LINKS} cost[i,j] \* Ship [i,j];

subject to Balance {k in CITIES}:

 $supply[k] + sum \{(i,k) \text{ in LINKS}\} Ship[i,k] = demand[k] + sum \{(k,j) \text{ in LINKS}\} Ship[k,j];$ 

### 完整資料檔如下所示;

set CITIES := PITT NE SE BOS EWR BWI ATL MCO;

set LINKS := (PITT,NE) (PITT,SE)

(NE,BOS) (NE,EWR) (NE,BWI)

(SE,EWR) (SE,BWI) (SE,ATL) (SE,MCO);

param supply default 0 := PITT 450;

param demand default 0 :=

BOS 90, EWR 120, BWI 120, ATL 70, MCO 50;

- param: cost capacity :=
- PITT NE 2.5 250
- PITT SE 3.5 250
- NE BOS 1.7 100
- NE EWR 0.7 100
- NE BWI 1.3 100
- SE EWR 1.3 100
- SE BWI 0.8 100
- SEATL 0.2 100
- SE MCO 2.1 100;

### 執行結果

輸入問題模型。

#### 輸入資料檔。

#### 輸入"solve;"

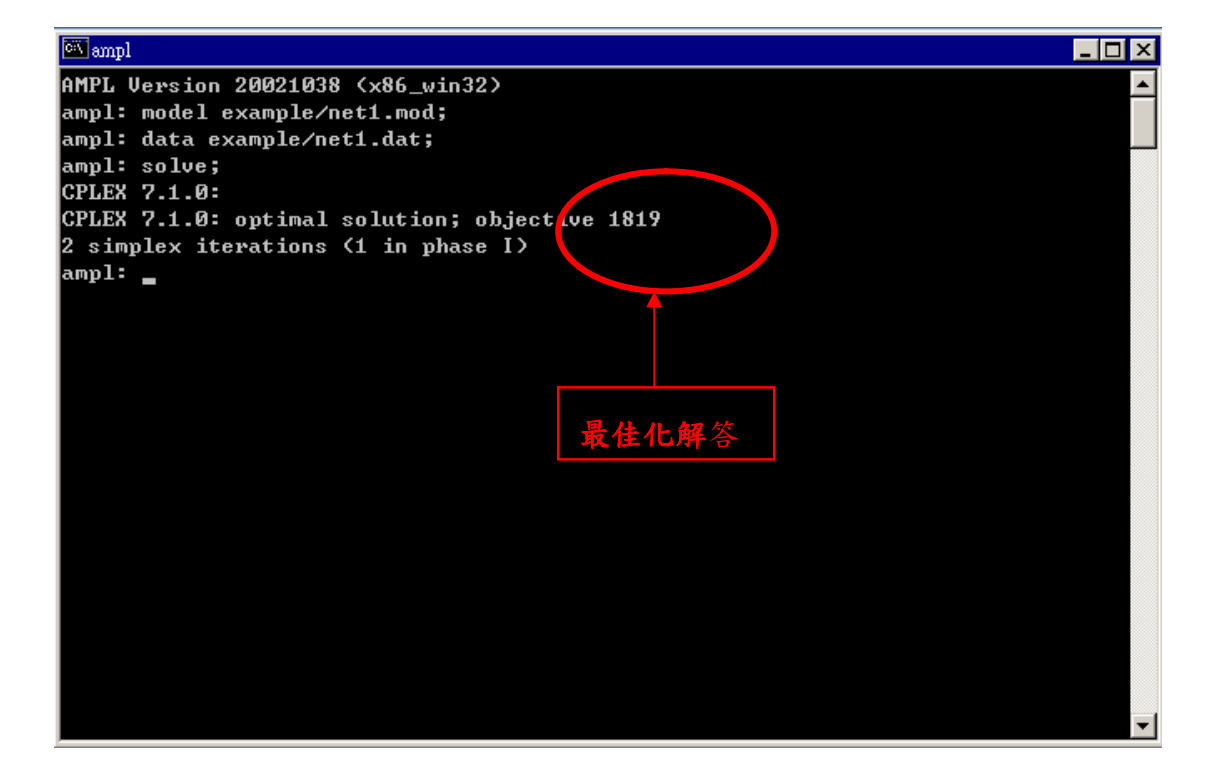

圖 21:最小運輸成本問題執行結果

# 數值分析

經由 AMPL 運算後得知,每段路線所需運送量。如下圖所示。

| 🏧 amp | 1      |                                     | _ 🗆 🗵 |
|-------|--------|-------------------------------------|-------|
| AMPL  | Versio | on 20021038 (x86_win32)             |       |
| ampl: | mode]  | l example/net1.mod;                 |       |
| ampl: | data   | example/net1.dat;                   |       |
| ampl: | solve  | ¢;                                  |       |
| CPLEX | 7.1.0  | ]:                                  |       |
| CPLEX | 7.1.0  | ]: optimal solution; objective 1819 |       |
| 2 sim | plex i | iterations (1 in phase I)           |       |
| ampl: | displ  | lay Ship;                           |       |
| Ship  | = =    |                                     |       |
| NE    | BOS    | 90                                  |       |
| NE    | BWI    | 60                                  |       |
| NE    | EWR    | 100                                 |       |
| PITT  | NE     | 250                                 |       |
| PITT  | SE     | 200                                 |       |
| SE    | ATL    | 70                                  |       |
| SE    | BWI    | 60                                  |       |
| SE    | EWR    | 20                                  |       |
| SE    | MCO    | 50                                  |       |
| ;     |        |                                     |       |
| amp1: | _      |                                     |       |
|       |        |                                     |       |
|       |        |                                     |       |
|       |        |                                     |       |
|       |        |                                     | -     |

圖 22:最小運輸成本問題變數數值

# 4.2 最大流量問題

在現行規劃問題方面,可細分為最小成本網路問題、運輸及轉運問題、指派問題、最大流量問題、最短路徑問題、最小展開樹問題、多貨品最小成本流量問題、及網路合成問題。而根據預估投入的資源配置來決定各節線的容量,評估網路最大流量與各節線的實際流量,稱為最大流量問題,以下圖二為例,每線段上的數字代表可容許通過的流量上限,並利用 AMPL 軟體試求整個網路 a 到 g 的最大流量。

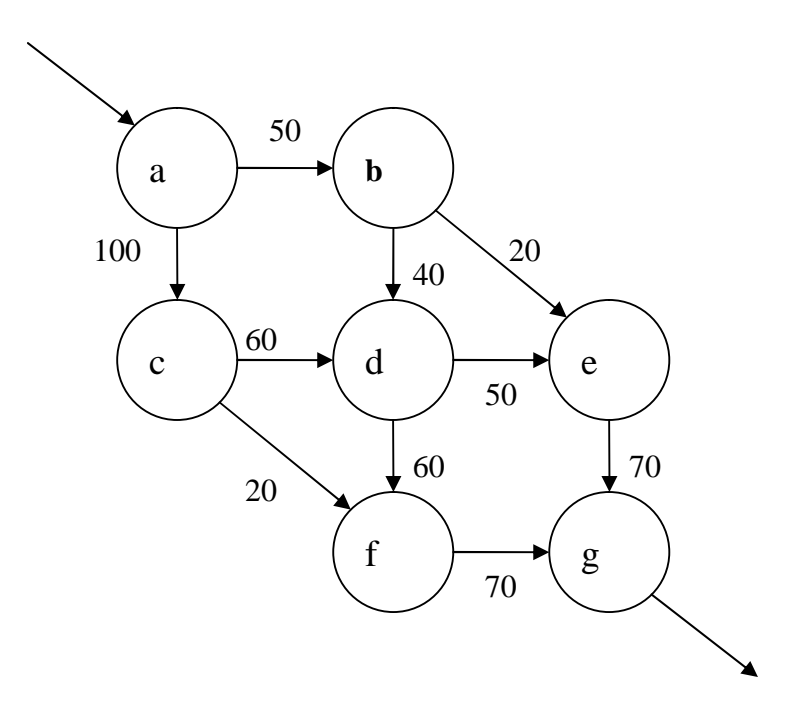

圖 23:最大流量運輸網路圖

以圖二的運輸網路為例,要求得最大流量,首先要設定節點集合;

set INTER;

param entr symbolic in INTER;

param exit symbolic in INTER, <> entr;

接下來是路線集合,在這行限制式中,是為了要確保所有路線不會同時是入口又是出口;

set ROADS within (INTER diff {exit}) cross (INTER diff {entr});

而在每條運輸容量限制被定義如下;

param cap {ROADS}  $\geq = 0$ ;

var Traff {( i,j) in ROADS} >= 0, <= cap[i,j];

在目標式中,定義如下;

maximize Entering\_Traff: sum {(entr,j) in ROADS} Traff[entr,j];

在限制式中,為了達到流量守衡,表示如下;

subject to Balance {k in INTER diff {entr,exit}}:

 $sum \{(i,k) in ROADS\} Traff[i,k] = sum \{(k,j) in ROADS\} Traff[k,j];$ 

### 完整編碼:

set INTER;

param entr symbolic in INTER;

param exit symbolic in INTER, <> entr ;

set ROADS within (INTER diff {exit}) cross (INTER diff {entr});

param cap {ROADS} >= 0;

var Traff {( i,j) in ROADS} >= 0, <= cap[i,j];

maximize Entering\_Traff: sum {(entr,j) in ROADS} Traff[entr,j];

subject to Balance {k in INTER diff {entr,exit}}:

 $sum \{(i,k) in ROADS\} Traff[i,k] = sum \{(k,j) in ROADS\} Traff[k,j];$ 

# 資料檔:

set INTER := a b c d e f g ;

param entr := a;

param exit := g;

param: ROADS: cap:=

| a d | 50, | a c | 100 |
|-----|-----|-----|-----|
| b d | 40, | b e | 20  |
| c d | 60, | c f | 20  |
| d e | 50, | d f | 60  |
| e g | 70, | f g | 70; |

### 執行結果

輸入問題模型。

輸入資料檔。

輸入"solve;"

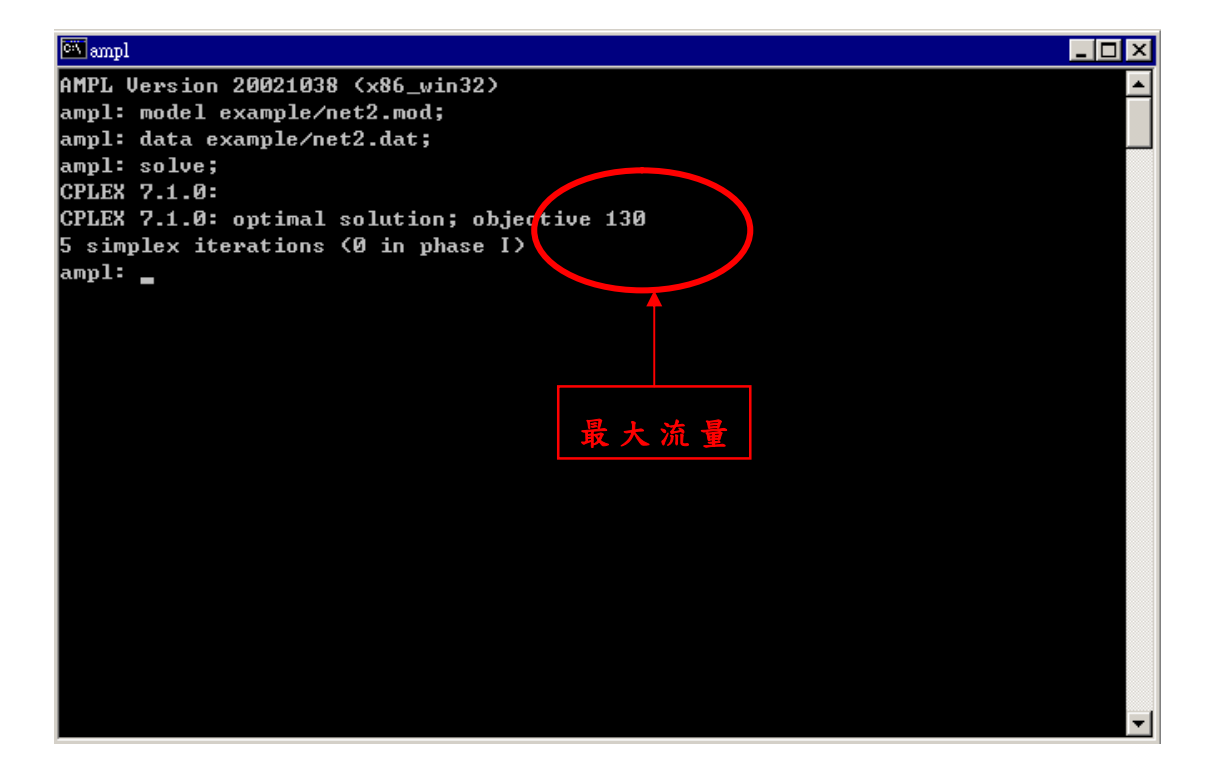

#### 圖 24:最大流量運輸問題執行結果

# 數值分析

經由 AMPL 運算後得知,此題大流量為 130,其每段的流量如圖所示。

| AMPL Version 20021038 (x86_win32)<br>amp1: model example/net2.mod;<br>amp1: data example/net2.dat;<br>amp1: solve;<br>CPLEX 7.1.0:<br>CPLEX 7.1.0: optimal solution; objective 130<br>5 simplex iterations (0 in phase I)<br>amp1: display Traff;<br>Traff :=<br>a b 50<br>a c 80<br>b d 30<br>b e 20<br>c d 60<br>c 90 | ¢ |
|----------------------------------------------------------------------------------------------------|---|
| <pre>amp1: model example/net2.mod;<br/>amp1: data example/net2.dat;<br/>amp1: solve;<br/>CPLEX 7.1.0:<br/>CPLEX 7.1.0: optimal solution; objective 130<br/>5 simplex iterations (0 in phase I)<br/>amp1: display Traff;<br/>Traff :=<br/>a b 50<br/>a c 80<br/>b d 30<br/>b e 20<br/>c d 60<br/>c 0 20</pre>            |   |
| ampl: data example/net2.dat;<br>ampl: solve;<br>CPLEX 7.1.0:<br>CPLEX 7.1.0: optimal solution; objective 130<br>5 simplex iterations (0 in phase I)<br>ampl: display Traff;<br>Traff :=<br>a b 50<br>a c 80<br>b d 30<br>b e 20<br>c d 60                                                                               |   |
| ampl: solve;<br>CPLEX 7.1.0:<br>CPLEX 7.1.0: optimal solution; objective 130<br>5 simplex iterations (0 in phase I)<br>ampl: display Traff;<br>Traff :=<br>a b 50<br>a c 80<br>b d 30<br>b e 20<br>c d 60                                                                                                    |   |
| CPLEX 7.1.0:<br>CPLEX 7.1.0: optimal solution; objective 130<br>5 simplex iterations (0 in phase I)<br>ampl: display Traff;<br>Traff :=<br>a b 50<br>a c 80<br>b d 30<br>b e 20<br>c d 60<br>c 90                                                                                                    |   |
| CPLEX 7.1.0: optimal solution; objective 130<br>5 simplex iterations (0 in phase I)<br>ampl: display Traff;<br>Traff :=<br>a b 50<br>a c 80<br>b d 30<br>b e 20<br>c d 60                                                                                                    |   |
| 5 simplex iterations <0 in phase I><br>ampl: display Traff;<br>Traff :=<br>a b 50<br>a c 80<br>b d 30<br>b e 20<br>c d 60<br>c d 60                                                                                                    |   |
| ampl: display Traff;<br>Traff :=<br>a b 50<br>a c 80<br>b d 30<br>b e 20<br>c d 60                                                                                                    |   |
| Traff :=<br>a b 50<br>a c 80<br>b d 30<br>b e 20<br>c d 60                                                                                                    |   |
| ab 50<br>ac 80<br>bd 30<br>be 20<br>cd 60                                                                                                    |   |
| ac 80<br>bd 30<br>be 20<br>cd 60                                                                                                    |   |
| bd 30<br>be 20<br>cd 60                                                                                                    |   |
| be 20<br>cd 60<br>c 28                                                                                                    |   |
| c d 60                                                                                                    |   |
|                                                                                                    |   |
| C f 20                                                                                                    |   |
| d e 50                                                                                                    |   |
| d f 40                                                                                                    |   |
| e g 70                                                                                                    |   |
| fg 60                                                                                                    |   |
| 7                                                                                                    |   |
| ampl: _                                                                                                    |   |

圖 25:最大流量運輸問題變數數值

# 4.3 最短路徑問題

由於交通運輸的便利與普及,所以兩地之間有發生運送或者資訊的傳遞下,最短路徑 (Shortest Path)的問題隨時都可能會有需求產生。最短路徑是在很多的路徑中,找尋行經 距離最短、或者說所花費成本最少的路徑。在本例提中,以圖二為例,每線段上的數字 代表更路線的長度,試求由 a 到 g 點的最段路徑,並且是由那些線段組成。

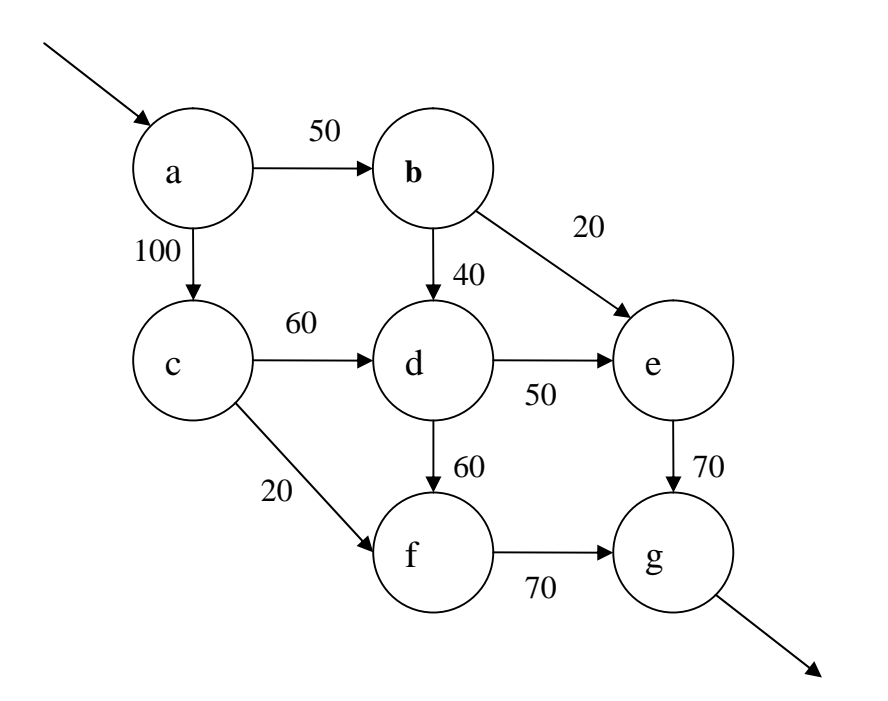

圖 26:最短路徑運輸網路圖

依照圖二的運輸網路圖中,要求得最短路徑問題,只需要修改最大流量中的幾個部分即 可。假如路線上代表每線段的距離,所以要設定2個參數。

param distance  $\{ROADS\} \ge 0;$ 

盧宗成 楊承堯 2008/8/1

var use  $\{(i,j) \text{ in ROADS}\} \ge 0;$ 

在目標式方面,改成如下;

minimize Total\_distance: sum {(i,j) in ROADS} distance[i,j] \* use[i,j];

在限制式方面,改成如下;

subject to Start: sum{(entr,j) in ROADS} use[entr,j]=1;

## 模組:

set INTER;

param entr symbolic in INTER;

param exit symbolic in INTER, <> entr ;

set ROADS within (INTER diff {exit}) cross (INTER diff {entr});

param cap  $\{ROADS\} \ge 0;$ 

var Traff {( i,j) in ROADS } >= 0, <= cap[i,j];

param distance  $\{ROADS\} \ge 0;$ 

var use  $\{(i,j) \text{ in ROADS}\} \ge 0;$ 

minimize Total\_distance: sum {(i,j) in ROADS} distance[i,j] \* use[i,j];

subject to Start: sum{(entr,j) in ROADS} use[entr,j]=1;

subject to Balance {k in INTER diff {entr,exit}}:

 $sum \{(i,k) in ROADS\} use[i,k] = sum \{(k,j) in ROADS\} use[k,j];$ 

# 資料檔:

set INTER := a b c d e f g ;

param entr := a;

param exit := g;

param: ROADS: distance :=

| a d | 50, | a c | 100 |
|-----|-----|-----|-----|
| b d | 40, | b e | 20  |
| c d | 60, | c f | 20  |
| d e | 50, | d f | 60  |
| e g | 70, | f g | 70; |

### 執行結果

輸入問題模型。

輸入資料檔。

輸入"solve;"

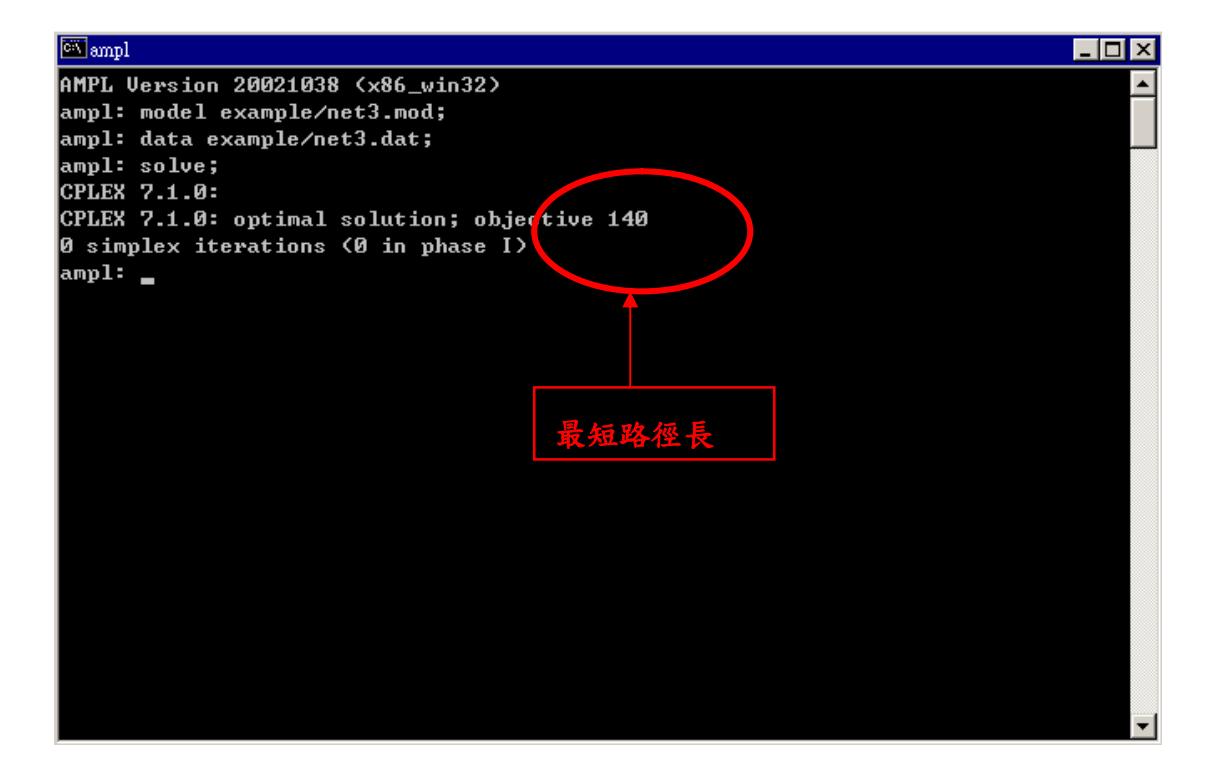

#### 圖 27:最短路徑運輸執行結果

### 數值分析

ampl: option omit\_zero\_rows 1; #分行

ampl: display use; #顯示數值

經由 AMPL 運算後得知,此題最短路徑為 a-b-e-g,總長為 140。

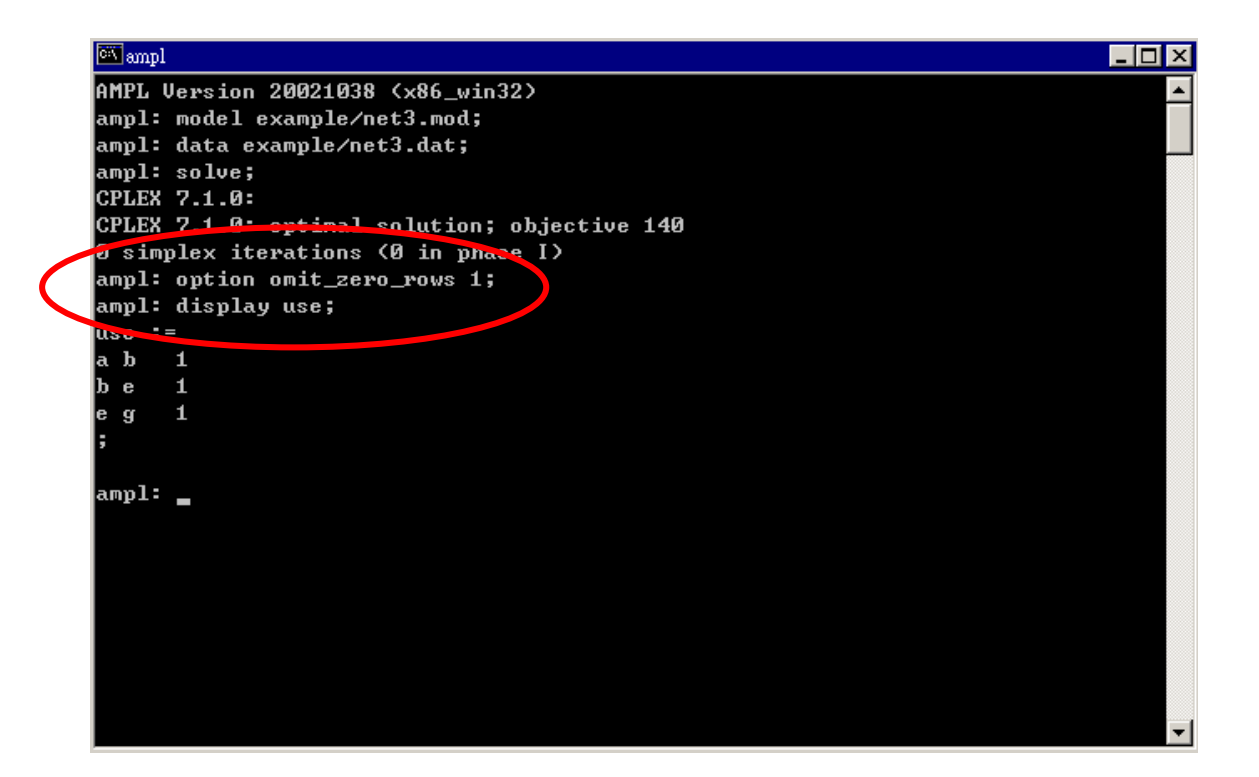

圖 28: 最短路徑運輸變數數值

51

# 第五章 利用 AMPL/CPLEX 求解整數規劃問題

# 5.10-1 問題

在先前的多樣化產品運輸問題中,是單純的線性問題。所以在這裡做了更多參數的加入,使問題不在是單純的線性問題,本節會已先前的問題加以修改之後,成為整數規劃 問題。

由範例 3.多產品運輸問題中,為了要使原先的問題轉成整數規劃問題,在這加入了固定成本,而將原先的運輸成本改由變動成本替代,在編碼中會做不同的更動。

如下所示;

表7、汽車零件廠各類型零件年需求量

|       | FRA | DET | LAN | WIN | STL | FRE | LAF |
|-------|-----|-----|-----|-----|-----|-----|-----|
| bands | 300 | 300 | 100 | 75  | 650 | 225 | 250 |
| coils | 500 | 750 | 400 | 250 | 950 | 850 | 500 |
| plate | 100 | 100 | 0   | 50  | 200 | 100 | 250 |

表 8、各類型零件運送成本

| (Bands) | FRA | DET | LAN | WIN | STL | FRE | LAF |
|---------|-----|-----|-----|-----|-----|-----|-----|
| GARY    | 30  | 10  | 8   | 10  | 11  | 71  | 6   |
| CLEV    | 22  | 7   | 10  | 7   | 21  | 82  | 13  |
| PITT    | 19  | 11  | 12  | 10  | 25  | 83  | 15  |

| (Coils) | FRA | DET | LAN | WIN | STL | FRE | LAF |
|---------|-----|-----|-----|-----|-----|-----|-----|
| GARY    | 39  | 14  | 11  | 14  | 16  | 82  | 8   |
| CLEV    | 27  | 9   | 12  | 9   | 26  | 95  | 17  |
| PITT    | 24  | 14  | 17  | 13  | 28  | 99  | 20  |

| (Plate) | FRA | DET | LAN | WIN | STL | FRE | LAF |
|---------|-----|-----|-----|-----|-----|-----|-----|
| GARY    | 41  | 15  | 12  | 16  | 17  | 86  | 8   |
| CLEV    | 29  | 9   | 13  | 9   | 28  | 99  | 18  |
| PITT    | 26  | 14  | 17  | 13  | 31  | 104 | 20  |

表9、固定成本

|      | FRA  | DET  | LAN  | WIN  | STL  | FRE  | LAF  |
|------|------|------|------|------|------|------|------|
| GARY | 3000 | 1200 | 1200 | 1200 | 2500 | 3500 | 2500 |
| CLEV | 2000 | 1000 | 1500 | 1200 | 2500 | 3000 | 2200 |
| PITT | 2000 | 1200 | 1500 | 1500 | 2500 | 3500 | 2200 |

編碼不變動有以下幾項。

set ORIG;

set DEST;

set PROD;

param supply {ORIG, PROD }  $\geq = 0$ ;

param demand {DEST, PROD }  $\geq = 0$ ;

check {p in PROD}:

sum {i in ORIG} supply[i,p] = sum {j in DEST} demand[j,p];

param limit {ORIG,DEST}  $\geq = 0$ ;

在成本參數設定中,將原本的成本分成固定與變動兩項,如下所示。

param vcost {ORIG,DEST,PROD} >= 0;

var Trans {ORIG,DEST,PROD } >= 0;

vcost 代表變動成本,與運送量(Trans)都必須為正值。

param fcost {ORIG,DEST} >= 0;

var use {ORIG,DEST} binary;

fcost 代表固定成本,必須為正值。而 use 是二維變數,1代表 i 到 j 有通過,0代表沒有。

在目標是方面,要修改為(變動成本\*運送量)+(固定成本\*路線是否使用)。

minimize Total\_cost:

sum {i in ORIG, j in DEST, p in PROD} vcost[i,j,p] \* Trans[i,j,p]

+ sum {i in ORIG, j in DEST} fcost[i,j] \* use[i,j];

在限制式方面,修改如下。

subject to Supply {i in ORIG, p in PROD }:

sum {j in DEST} Trans[i,j,p] = supply[i,p];

subject to Demand {j in DEST, p in PROD }:

sum {i in ORIG} Trans[i,j,p] = demand[j,p];

subject to Multi {i in ORIG, j in DEST }:

sum {p in PROD} Trans[i,j,p] <= limit[i,j] \* use[i,j];</pre>

### 資料檔設定:

#### set ORIG := GARY CLEV PITT;

- set DEST := FRA DET LAN WIN STL FRE LAF;
- set PROD := bands coils plate;
- param supply (tr): GARY CLEV PITT :=
- bands 400 700 800
- coils 800 1600 1800
- plate 200 300 300;
- param demand (tr): FRA DET LAN WIN STL FRE LAF:=

bands 300 300 100 75 650 225 250

coils 500 750 400 250 950 850 500

plate 100 100 0 50 200 100 250;

param limit default 625;

param vcost :=

[\*,\*,bands]: FRA DET LAN WIN STL FRE LAF :=

GARY 30 10 8 10 11 71 6

CLEV 22 7 10 7 21 82 13

PITT 19 11 12 10 25 83 15

盧宗成 楊承堯 2008/8/1

[\*,\*,coils]: FRA DET LAN WIN STL FRE LAF :=

GARY 39 14 11 14 16 82 8

CLEV 27 9 12 9 26 95 17

PITT 24 14 17 13 28 99 20

[\*,\*,plate]: FRA DET LAN WIN STL FRE LAF :=

GARY 41 15 12 16 17 86 8

CLEV 29 9 13 9 28 99 18

PITT 26 14 17 13 31 104 20;

### param fcost: FRA DET LAN WIN STL FRE LAF :=

| GARY | 3000 | 1200 | 1200 | 1200 | 2500 | 3500 | 2500  |
|------|------|------|------|------|------|------|-------|
| CLEV | 2000 | 1000 | 1500 | 1200 | 2500 | 3000 | 2200  |
| PITT | 2000 | 1200 | 1500 | 1500 | 2500 | 3500 | 2200; |

### 執行結果

輸入問題模型。

### 輸入資料檔。

#### 輸入"solve;"

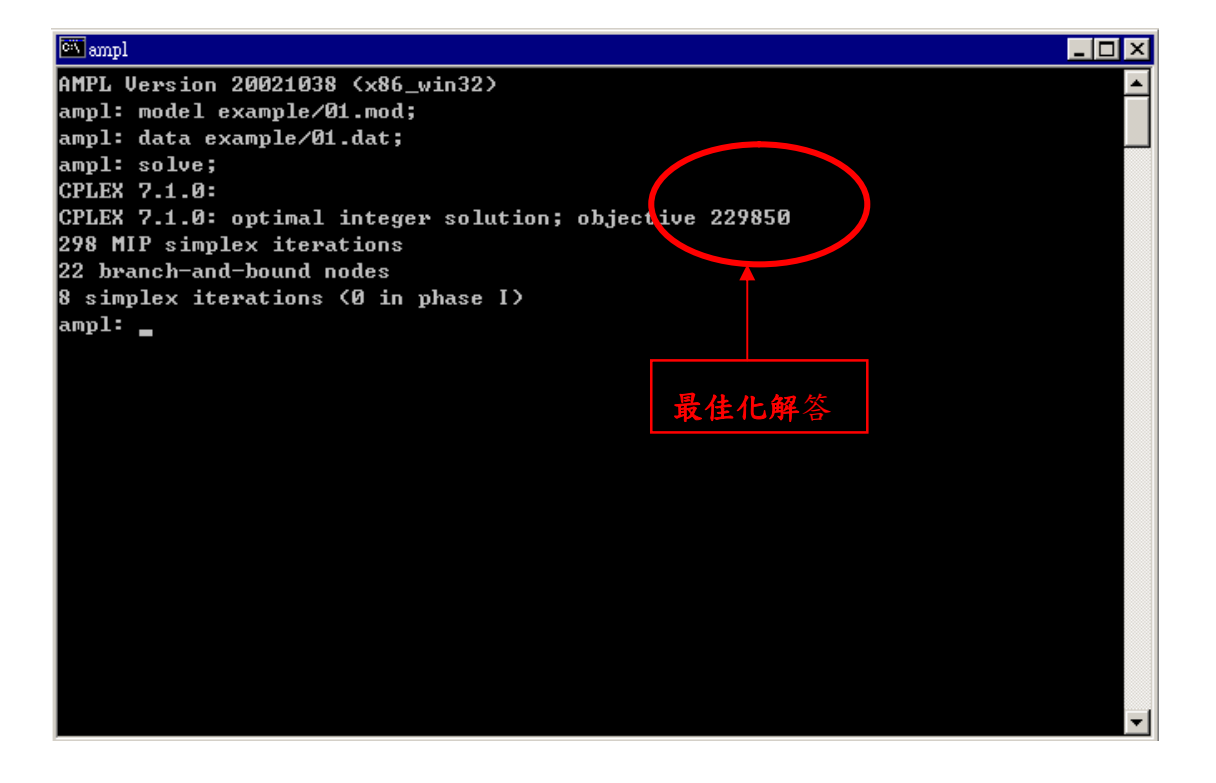

圖 29: 整數規劃問題執行結果

### 數值分析

由於在路線決策中,只能有0或1兩種可能,但是在圖一中,路線使用並不是整數,這 是在 var use {ORIG,DEST} <=1, >=0;,這段編碼中並未改成 var use {ORIG,DEST} binary; 。

binary 可讓原本的數值轉換成只能是0或1,經由這種表達,即可分辨哪條路線是有被使用,如圖二所示。

| 🔍 am  | pl                          |         |          |                       |   |  |  |  |
|-------|-----------------------------|---------|----------|-----------------------|---|--|--|--|
| AMPL  | Version                     | 20021   | 038 (x86 | _win32>               | ▲ |  |  |  |
| ampl  | ampl: model example/01.mod; |         |          |                       |   |  |  |  |
| ampl  | ampl: data example/01.dat;  |         |          |                       |   |  |  |  |
| ampl  | : solve;                    | ;       |          |                       |   |  |  |  |
| CPLE  | X 7.1.0:                    |         |          |                       |   |  |  |  |
| CPLE  | X 7.1.0:                    | optim   | al solut | ion; objective 223504 |   |  |  |  |
| 56 s  | implex .                    |         | nns (40  | in phase I)           |   |  |  |  |
| ≥:.p1 | : displa                    | iy use; |          |                       |   |  |  |  |
| use   | [*,*] (t                    | (r)     |          |                       |   |  |  |  |
| -     | CLEV                        | GARY    | PITT     | :=                    |   |  |  |  |
| DET   | 1                           | Ø       | 0.84     |                       |   |  |  |  |
| FRA   | 0.44                        | Ø       | 1        |                       |   |  |  |  |
| FRE   | 0.52                        | 1       | 0.36     |                       |   |  |  |  |
| LAF   | 0.36                        | 0.24    | 1        |                       |   |  |  |  |
| LAN   | 0.64                        | 0       | 0.16     |                       |   |  |  |  |
| STL   | 0.88                        | 1       | 1        |                       |   |  |  |  |
| WIN   | 0.32                        | Ø       | 0.28     |                       |   |  |  |  |
| -     |                             |         |          |                       |   |  |  |  |
|       |                             |         |          |                       |   |  |  |  |
| ampl  | -                           |         |          |                       |   |  |  |  |
|       |                             |         |          |                       |   |  |  |  |
|       |                             |         |          |                       |   |  |  |  |
|       |                             |         |          |                       |   |  |  |  |
|       |                             |         |          |                       |   |  |  |  |
|       |                             |         |          |                       |   |  |  |  |

圖 30:未整數規劃下結果

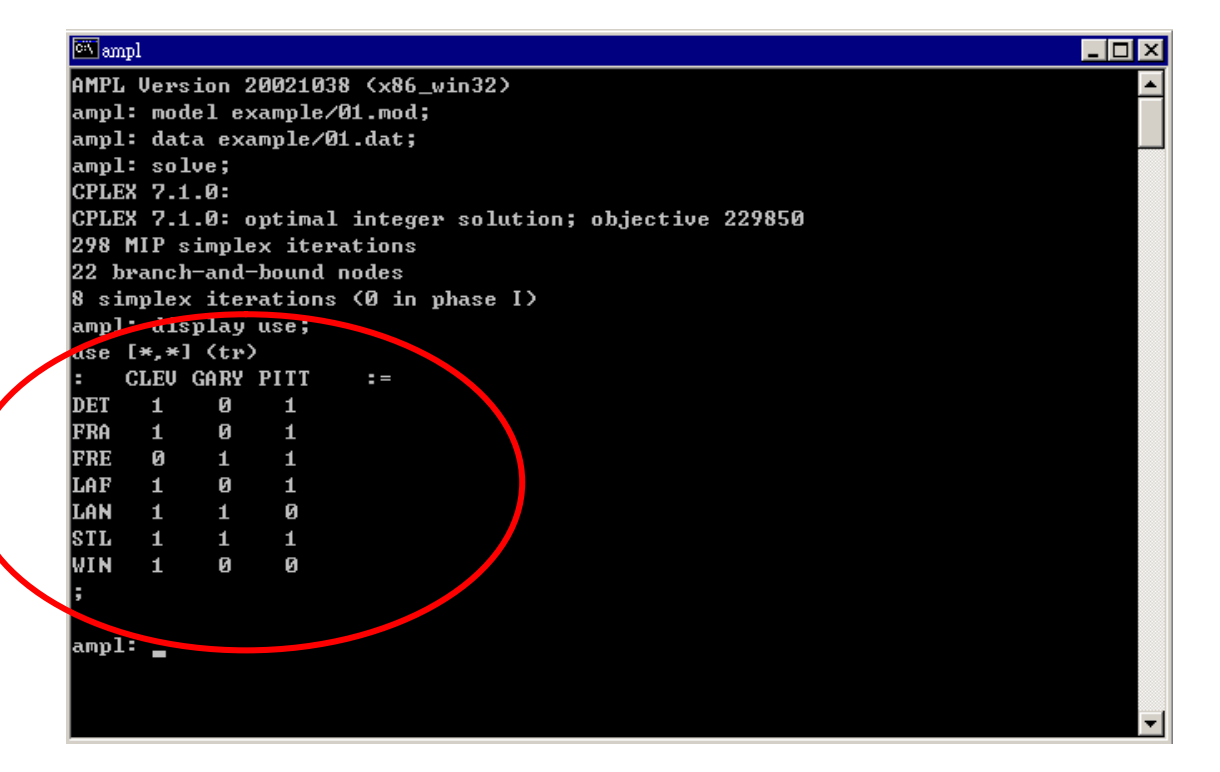

#### 圖 31: 整數規劃下結果

# 参考文獻

Robert Fourer, David M. Gay, and Brian W. Kernighan. (2002). AMPL: a modeling language for mathematical programming, 2<sup>nd</sup> Edition. Duxbury Press.